**STEP 1**: COLLEGATI da PC (sconsigliamo l'utilizzo di Chrome) a <u>https://medregion.scientificgame.unisalento.it</u>

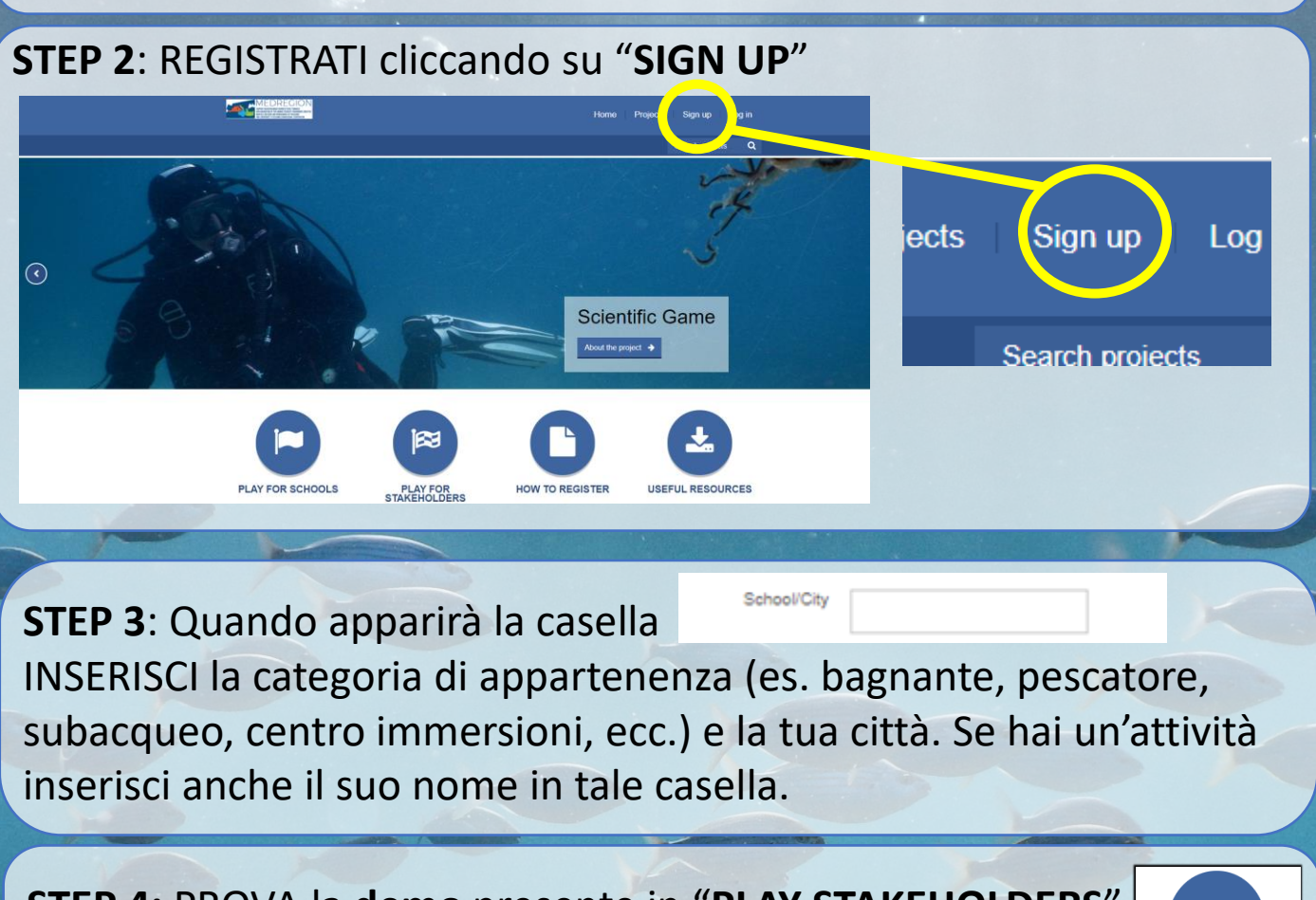

STEP 4: PROVA la demo presente in "PLAY STAKEHOLDERS" cliccando successivamente il bottone verde "PLAY NOW" (in italiano e inglese): PLAY FOR STAKEHOLDERS

STEP 5: A partire dalle ore 8:00 del 28/06 effettua il Log in dalla Home e gioca quando vuoi con Scientific Game (impiegherai circa 10 minuti); clicca "PLAY STAKEHOLDERS" e successivamente il bottone "PLAY NOW": Online competition for stakeholders

MEDREGION GAME 'DEMO' - ITALIANO

Contatti: medregiongaming@unisalento.it Tel. +39 328 68 88 350 Dott. Mario Ciotti Online competition for stakeholders MEDREGION GAME VERSIONE ITALIANA Non usate Chrome per giocare!